## How Do I View My Grades?

## Option 1: (Preferred) Grade Point Average by Term

1. From the Students Menu, click the Grade Point Average by Term link.

| CURRENT STUDENTS - WEBADVISOR FOR STUDENTS                                                                  | S MENU Welcome                                                        |
|----------------------------------------------------------------------------------------------------|-----------------------------------------------------------------------|
| The following links may display confidential information.                                                   |                                                                       |
| User Account                                                                                                | Communication                                                         |
| I'm New to WebAdvisor<br>What's my User ID?<br>What's my user word                                          | My Documents<br>E-mail My Advisor(s)                                  |
| Financial Information                                                                                       | Registration                                                          |
| Pay Tuition and Fees<br>Account Summary                                                                     | Academic Profile                                                      |
| Account Summary by Term<br>View My 1098-T Forms                                                             | Grades<br>Grade Point Average by Term                                 |
| Financial Aid<br>Financial aid status by year<br>Financial aid status by term<br>Financial aid award letter | Program Evaluation<br>Test Summary<br>My class schedule<br>My profile |
|                                                                                                    |                                                                       |

2. Choose a term from the provided list, and make sure to Select an Academic Level from the drop down box. Unless you have taken classes through our Continuing Education division, you should choose CU for Curriculum Transcript. Click Submit.

|                 |                             | Grade                                                                                                 | Point A     | verage   | e by Term                        |
|-----------------|-----------------------------|----------------------------------------------------------------------------------------------------|-------------|----------|----------------------------------|
|                 | Ste                         | p 1: Choose a term                                                                                    | to view gra | des      |                                  |
| Choose One      | Term                        | Description                                                                                           | Start Date  | End Date |                                  |
| 0               | 2011SP                      | Spring 2011                                                                                           | 01/10/11    | 05/10/11 |                                  |
| o 🖌             | 2006CE3                     | CE Fall 2006                                                                                          | 01/01/06    | 12/31/06 |                                  |
| O               | 2000SP                      | Spring Semester 2000                                                                                  | 01/05/00    | 05/09/00 |                                  |
| 0               | 2000CE3                     | CE Fall Semester 2000                                                                                 | 01/01/00    | 12/31/00 |                                  |
| 0               | 2000CE1                     | CE Spring Semester 2000                                                                               | 01/01/00    | 05/15/00 |                                  |
| 0               | 1999FA                      | Fall Semester 1999                                                                                    | 08/19/99    | 12/17/99 |                                  |
| 0               | 1991SP                      | Spring Quarter 1991                                                                                   | 03/06/91    | 05/28/91 |                                  |
| Select Academic | ELEVEI CU<br>CU<br>CE<br>BS | Curriculum Transcript<br>Curriculum Transcript<br>Continuing Ed Transcrip<br>P Basic Skills Transcrip | pt SU       | IBMIT    | Step 2: Choose an Academic Level |

3. You will see your GPA for the term selected, along with a list of courses and their grades.

| CURRENT STUDENTS                     |          |                 |              |               | Welcome !       |
|--------------------------------------|----------|-----------------|--------------|---------------|-----------------|
|                                      | Gra      | ide Poi         | nt Average I | oy Term       |                 |
| Term<br>Fall Quarter 1996            | ade Poir | nte Term (      | 204          |               |                 |
| 8.67                                 | 34.      | 67 4            | .000         |               |                 |
| Course/Section and Title             | Grade    | Credits         |              |               |                 |
| BUS218 01 Computer Accnt.application | А        | 2.00            |              |               |                 |
| MCP150 01 Intro:local Area Networks  | A        | 2.00            |              |               |                 |
| MCP240 01 Project Management         | А        | 2.00            |              |               |                 |
| MCP265 01 Micro.syst.i-Windows 95    | А        | 2.67            |              |               |                 |
|                                      |          |                 | ОК           |               |                 |
| CHANGE PASSWOR                       | RD L     | .0G <b>O</b> UT | MAIN MENU    | STUDENTS MENU | HELP CONTACT US |

## Option 2: <u>Grades</u>

1. From the Students Menu, click the Grades link.

| CURRENT STUDENTS - WEBADVISOR FOR STUDENTS                                                 | Menu                                                                                              | Welcome          | interference |
|--------------------------------------------------------------------------------------------|---------------------------------------------------------------------------------------------------|------------------|--------------|
| The following links may display confidential information.                                  |                                                                                                   |                  |              |
| User Account                                                                               | My Documents                                                                                      | Communication    |              |
| <u>Im New to WebAdvisor</u><br><u>What's my User ID?</u><br><u>What's my password</u>      | E-mail My Advisor(s)                                                                              | Registration     |              |
| Financial Information                                                                      | Search for Sections                                                                               |                  |              |
| Pay Tuition and Fees<br>Account Summary<br>Account Summary by Term<br>View My 1098-T Forms | Grades<br>Grade Point Average by                                                                  | Academic Profile |              |
| Financial aid status by year<br>Financial aid status by term<br>Financial aid award letter | <u>Program Evaluation</u><br><u>Test Summary</u><br><u>My class schedule</u><br><u>My profile</u> |                  |              |
| CHANGE PASSWORD LOG OUT                                                                    | MAIN MENU                                                                                         | STUDENTS MENU    | CONTACT US   |

2. Choose a term from the provided list and click Submit.

| CURRENT STU | IDENTS  |                           |               |           |               | Welcome             | Name of Contract |
|-------------|---------|---------------------------|---------------|-----------|---------------|---------------------|------------------|
|             |         |                           | G             | irades    |               |                     |                  |
|             | Step    | <b>1:</b> Choose a term t | to view gra   | des       |               |                     |                  |
| Choose One  | Term    | Description               | Start Date    | End Date  |               |                     |                  |
| 0           | 2011SP  | Spring 2011               | 01/10/11      | 05/10/11  |               |                     |                  |
| 0           | 2006CE3 | CE Fall 2006              | 01/01/06      | 12/31/06  |               |                     |                  |
| 0           | 2000SP  | Spring Semester 2000      | 01/05/00      | 05/09/00  |               |                     |                  |
| 0           | 2000CE3 | CE Fall Semester 2000     | 01/01/00      | 12/31/00  |               |                     |                  |
| 0           | 2000CE1 | CE Spring Semester 2000   | 01/01/00      | 05/15/00  |               |                     |                  |
| 0           | 1999FA  | Fall Semester 1999        | 08/19/99      | 12/17/99  |               |                     |                  |
| 0           | 1991SP  | Spring Quarter 1991       | 03/06/91      | 05/28/91  |               |                     |                  |
|             |         |                           |               | SUBMIT    | Step          | <b>2</b> : Click \$ | Submit           |
|             | CHAN    | GE <b>P</b> ASSWORD LO    | G <b>О</b> ИТ | MAIN MENU | STUDENTS MENU | HELP                | CONTACT US       |

3. If this was a recent term, you will see your semester courses and their associated grades.

| CURRENT STUDENTS Welcome !                                                                                                    |  |
|----------------------------------------------------------------------------------------------------|--|
| Grades                                                                                                    |  |
| Advisor<br>Robin R. Lewandowski<br>Term GPA 4.000                                                                                                    |  |
| Course Section         Title         Grd 1         Grd 2         Grd 3         Grd 4         Grd 5         Grd 6         Final Grd         Credits         CEUs           HIS-112-E01         World Civilizations II         Image: Construct of the section of the section o |  |
| OK CHANGE PASSWORD LOG OUT MAIN MENU STUDENTS MENU HELP CONTACT US                                                                                                    |  |

For older terms, you may see an error message about no graded courses being found. These can be found by viewing your Grade Point Average by Term (Option 1 above).

| WESTE | RN PIEDMONT<br>AUNITY COLLEGE CHANGE PASSWORD LOG O                                                               | JT MAIN MENU                                               | STUDENTS MENU                          | CONTACT US         |
|-------|----------------------------------------------------------------------------------------------------|------------------------------------------------------------|----------------------------------------|--------------------|
|       | CURRENT STUDENTS                                                                                                  |                                                            | Welcome                                | Salta / Cristianas |
|       | E<br>No graded courses found for selected ter<br>was selected, try the Transcript view. I<br>not yet been graded. | <b>TOF</b><br><b>n</b> ; if anything o<br>f current term w | ther than current<br>as selected, cour | tern<br>ses have   |

## Option 3: <u>Transcript</u>

1. From the Students Menu, click the Transcript link.

| CORRENT STUDENTS - WEBADVISOR FOR STUL                                                            | ENTS IVIENU Velcome                             |
|---------------------------------------------------------------------------------------------------|-------------------------------------------------|
| The following links may display confidential information.                                         |                                                 |
| User Account                                                                                      | Communication                                   |
| Im New to WebAdvisor<br>What's my User ID?<br>What's my password                                  | <u>My Documents</u><br>E-mail My Advisor(s)     |
|                                                                                                   | Registration                                    |
| Financial Information Pay Tuition and Fees Account Summers                                        | Search for Sections                             |
| Account Summary by Term<br>View My 1098-T Forms                                                   | Grades<br>Grade Point Average by Term           |
| Financial Aid                                                                                     | Program Evaluation                              |
| <u>Financial aid status by year</u><br>Financial aid status by term<br>Financial aid award letter | Test Summary<br>My class schedule<br>My profile |
|                                                                                                   |                                                 |

2. Choose a type of transcript from the drop down box. Unless you have taken classes through our Continuing Education division, you should choose CU for Curriculum Transcript. Click Submit.

| WESTERN PIEDMONT<br>COMMUNITY CO' CHANGE PASSWORD LOG OU                                                                   | IT MAIN MENU | STUDENTS MENU          | HELP CONTACT US                    |
|----------------------------------------------------------------------------------------------------|--------------|------------------------|------------------------------------|
| CURRENT STUDENTS                                                                                                    |              |                        | Welcome !                          |
|                                                                                                    | Transcript   |                        |                                    |
| Transcript Type CU Curriculum Transcript                                                                                   | •            | • Step 1: Choose a tra | inscript type                      |
| CU Curriculum Transcript<br>CE Continuing Ed Transcript<br>BSP Basic Skills Transcript<br>AHS Adult High School Transcript | SUBMIT       | Step                   | 2: Click Submit<br>HELP CONTACT US |

3. All the classes you have taken at Western Piedmont will appear in reverse order by term (newest ones will be at the top of the list, oldest at the bottom of the list).

| Course/Section and Title                                           | Grade | Credits | CEUs | Repeat | Term             |  |
|--------------------------------------------------------------------|-------|---------|------|--------|------------------|--|
| HIS-112 E01 World Civilizations II                                 | A     | 3.00    |      |        | 2010SP           |  |
| ART-121 E01 Design I                                               | A     | 3.00    |      |        | 2009FA           |  |
| PSY-241 EUT Developmental Psych                                    | A     | 1.00    |      |        | 20095P           |  |
| CIS-110 51 Introduction to Computers                               | A     | 3.00    |      |        | 2008SP           |  |
| HUM-120 31 Cultural Studies                                        | A     | 3.00    |      |        | 2007FA           |  |
| REL-212 51 Intro to New Testament                                  | А     | 3.00    |      |        | 2007SP           |  |
| REL-211 51 Intro to Old Testament                                  | A     | 3.00    |      |        | 2006FA           |  |
| DRA-126 51 Storytelling                                            | A     | 3.00    |      |        | 2006SU           |  |
| PED-117 01 Weight Training I PED 125 01 Self Defense Beginning     | A     | 1.00    |      |        | 2004SP           |  |
| ART-111 95 Art Appreciation                                        | W     | 0.00    |      |        | 2003FA<br>2003SU |  |
| PSY-150 01 General Psychology                                      | A     | 3.00    |      |        | 2002SU           |  |
| PED-120 01 Walking for Fitness                                     | А     | 1.00    |      |        | 2002SP           |  |
| BUS123 81 Personal Money Management                                | А     | 2.00    |      |        | 1996WI           |  |
| MCP151 51 Novell Systems Mgmt.                                     | А     | 2.67    |      |        | 1996WI           |  |
| MCP267 01 Microcomputer Systems III                                | A     | 2.67    |      |        | 1996WI           |  |
| MCR150 01 Intro local Area Networks                                | A     | 2.00    |      |        | 1996FA           |  |
| MCP240 01 Project Management                                       | A     | 2.00    |      |        | 1996FA           |  |
| MCP265 01 Micro.syst.i-Windows 95                                  | A     | 2.67    |      |        | 1996FA           |  |
| ASL101 01 Beg.american Sign Language                               | А     | 2.00    |      |        | 1996SU           |  |
| MCP110 03 Trends in Technology                                     | А     | 2.00    |      |        | 1996SU           |  |
| MCP121 01 Desktop Pub. for Business                                | А     | 2.00    |      |        | 1996SU           |  |
| BUS122 02 Intro Accounting III                                     | A     | 2.67    |      |        | 1996SP           |  |
| MCP126 03 Intro. to Programming I                                  | A     | 2.67    |      |        | 1996SP           |  |
| MCP203 01 Database in<br>MCP210 01 Micro selection/Installation    | A     | 1.33    |      |        | 1996SP           |  |
| BUS-121 01 Introductory Accounting II                              | A     | 2.67    |      |        | 1995WI           |  |
| BUS-235 81 Organization & Management                               | А     | 2.00    |      |        | 1995WI           |  |
| MCP125 02 Intro. to Programming I                                  | А     | 2.67    |      |        | 1995WI           |  |
| MCP202 01 Database II                                              | A     | 2.67    |      |        | 1995WI           |  |
| BUS102 01 Doc.formatting/Keyboarding                               | A     | 2.00    |      |        | 1995FA           |  |
| ENG153.02 Eurodamentals of Speech                                  | A     | 2.67    |      |        | 1995FA           |  |
| MCP201 01 Database I                                               | A     | 2.00    |      |        | 1995FA           |  |
| BUS272 51 Principles of Supervision                                | А     | 2.00    |      |        | 1995SU           |  |
| ECO210 81 Economics I                                              | А     | 2.00    |      |        | 1995SU           |  |
| ECO211 81 Economics II                                             | А     | 2.00    |      |        | 1995SU           |  |
| EC0212 81 Economics III                                            | A     | 2.00    |      |        | 1995SU           |  |
| MAT101 01 Mod concents of Math                                     | B     | 2.00    |      |        | 19955P           |  |
| MCP131 51 Spreadsheets II                                          | A     | 2.00    |      |        | 1995SP           |  |
| MCP265 01 Micro.systems I - Dos                                    | А     | 2.67    |      |        | 1995SP           |  |
| MCP130 51 Spreadsheets I                                           | А     | 2.00    |      |        | 1994WI           |  |
| MCP165 51 Intro to Microcomputers                                  | A     | 2.67    |      |        | 1994FA           |  |
| EDP103 51 Computer Usage-Ibm Pc                                    | A     | 2.00    |      |        | 1994SU           |  |
| EDP112 52 Word Processing II<br>EDP102 53 Word Processing Concente | A     | 2.00    |      |        | 19945P           |  |
| EDP107 51 Data Base Mgmt Systems                                   | A     | 2.00    |      |        | 1993FA           |  |
| EDP104 01 Intro Elec.data Processing                               | В     | 2.67    |      |        | 1989SP           |  |
| ENG-115 01 Technical Writing                                       | В     | 2.00    |      |        | 1989SP           |  |
| ENG184 01 Int.manual Communications                                | В     | 2.00    |      |        | 1989SP           |  |
| GEN101 01 Professional Development                                 | W     | 0.00    |      |        | 1989SP           |  |
| BUS-135 01 Business Mathematics                                    | A     | 2.67    |      |        | 1988WI           |  |
| ENG-113 01 Basic Composition                                       | в     | 2.00    |      |        | 1988WI           |  |
| RDG095 43 Basic Reading                                            | SC    | 0.00    |      |        | 1988WI           |  |
| BUS101 03 Intro to Business                                        | С     | 2.00    |      |        | 1988FA           |  |
| EDU100 01 The College Student                                      | А     | 2.00    |      |        | 1988FA           |  |
| ENG100 01 Basic English                                            | В     | 2.00    |      |        | 1988FA           |  |
| MAT-095 02 Basic Mathematics                                       | SC    | 0.00    |      |        | 1988FA           |  |
| RDG095 45 Basic Reading                                            | NS    | 0.00    |      |        | 1988FA           |  |
|                                                                    |       |         |      |        |                  |  |